## KYDCERA FS-9130DN/FS-9530DN Üzembe helyezési útmutató

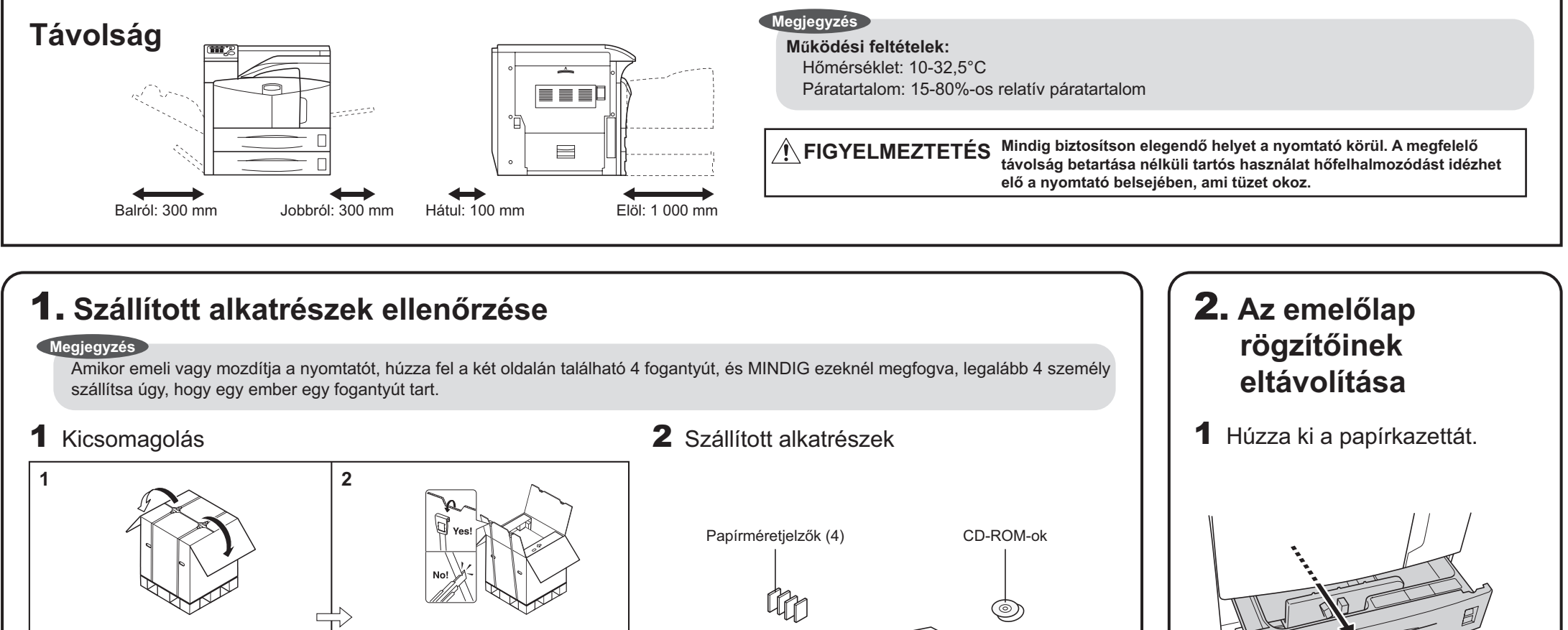

3 6 5

Nyomtató <del>Q5</del> Tápkábel Tonertartály Festékgyűjtő doboz Kézikönyvek és egyéb nyomtatott anyagok Üzembe helyezési útmutató (Ez a lap)

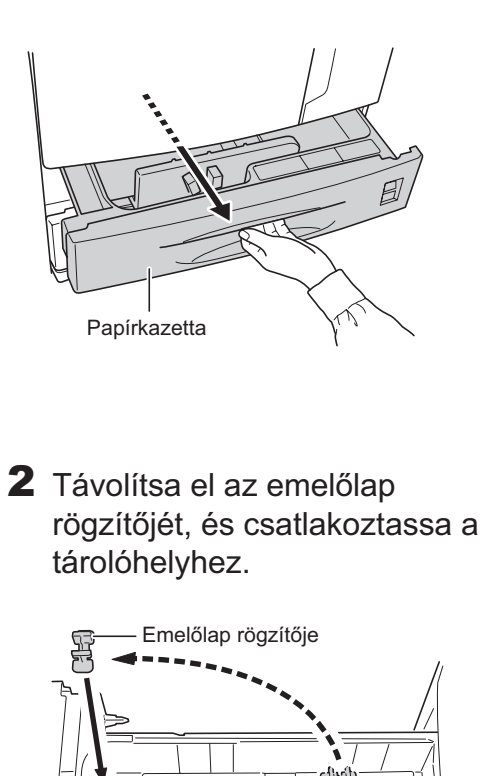

## **3.** Papír betöltése a papírkazettákba

7 Távolítsa el a ragasztószalagokat.

Elülső fedé

2 Igazítsa a papírvezetőket a

MP tálca

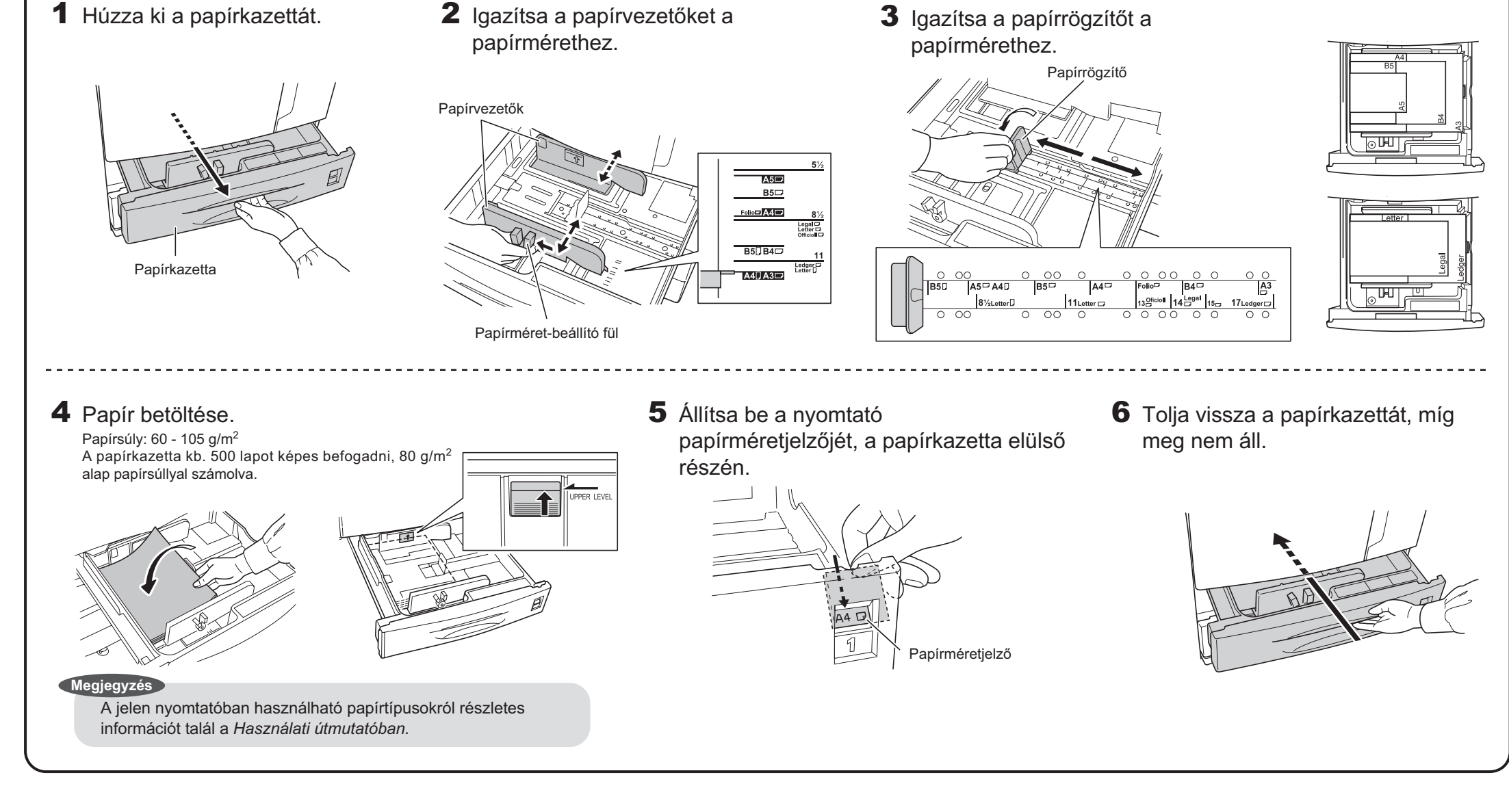

FS-9130DN/FS-9530DN Installation Guide HU 1/2

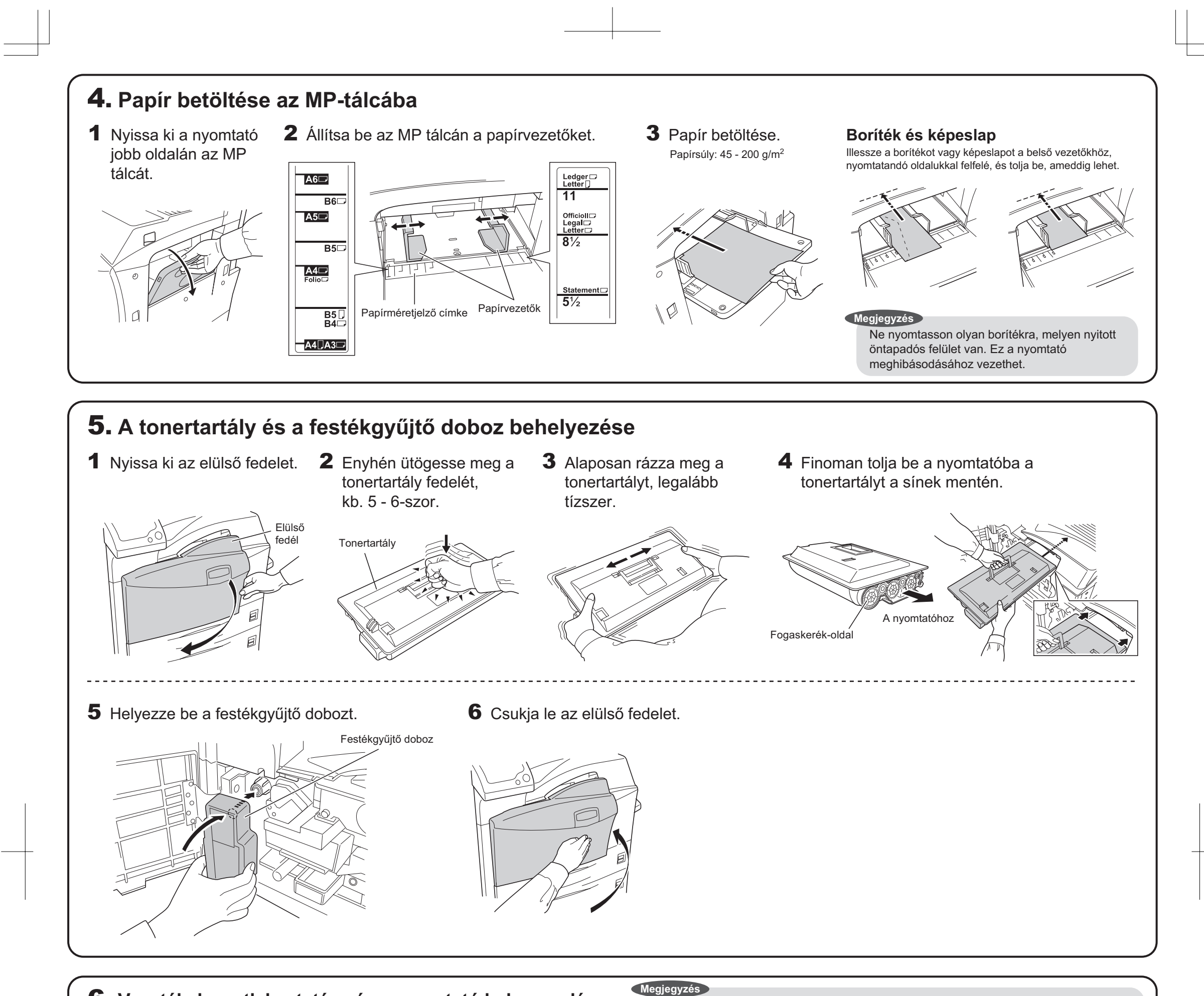

6. Vezetékek csatlakoztatása és a nyomtató bekapcsolása

Az IEEE 1284 szabványnak megfelelő párhuzamos nyomtatókábelt használjon. Az optimális teljesítmény érdekében a nyomtatót a számítógéphez közel helyezze el. Az összekötőkábel árnyékolt, legfeljebb 3 m legyen. A kábelt külön kell megvásárolni.

1 Csatlakoztassa a nyomtatót a számítógéphez.

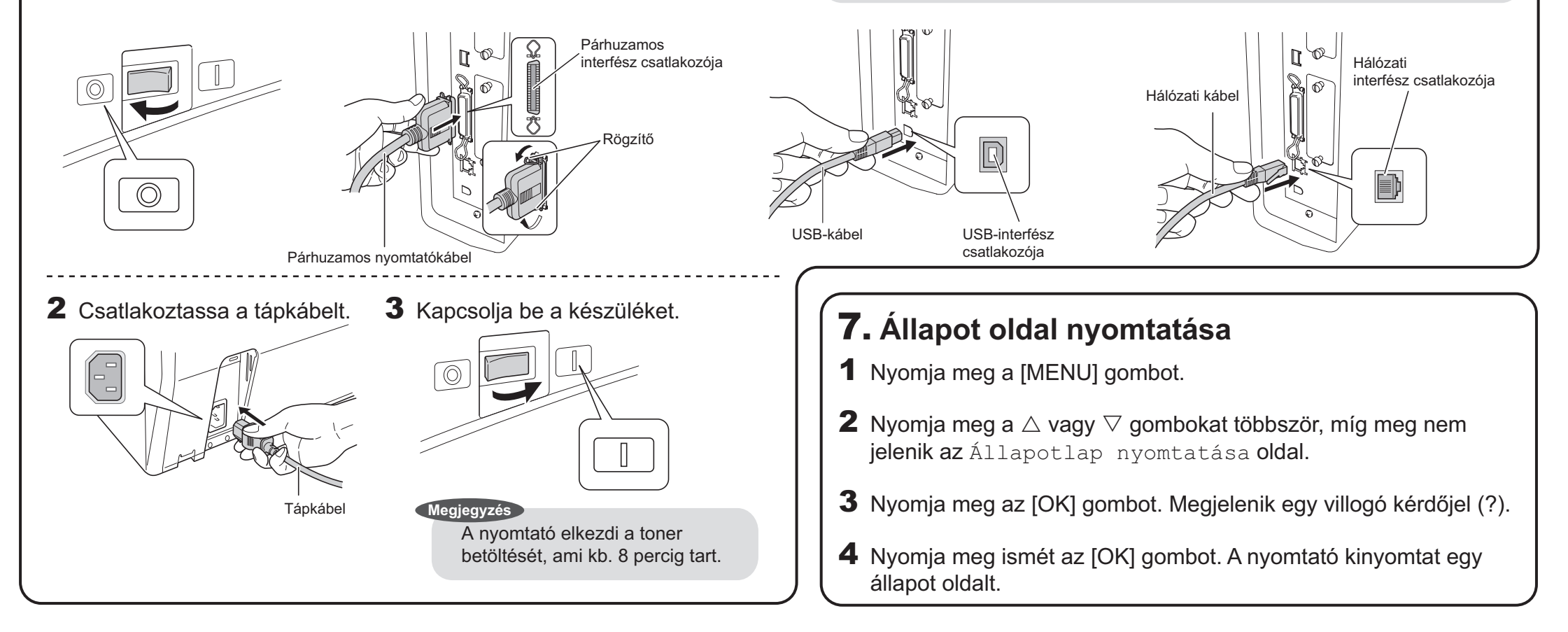

A nyomtató-illesztőprogram és segédprogramok telepítéséről olvassa el a Használati útmutatót.

©2006 KYOCERA MITA Corporation Minden jog fenntartva.

2-28, 1-Chome, Tamatsukuri, Chuo-ku Osaka 540-8585, Japan

2006.7 1.0-s kiadás

FS-9130DN/FS-9530DN Installation Guide HU 2/2